# 民国旧报刊电子版查阅指南

读者可在北大校园网范围内,通过"全国报刊索引"、"大成老旧期刊"、 "民国旧报刊"全文数据库查阅电子版民国旧报刊。

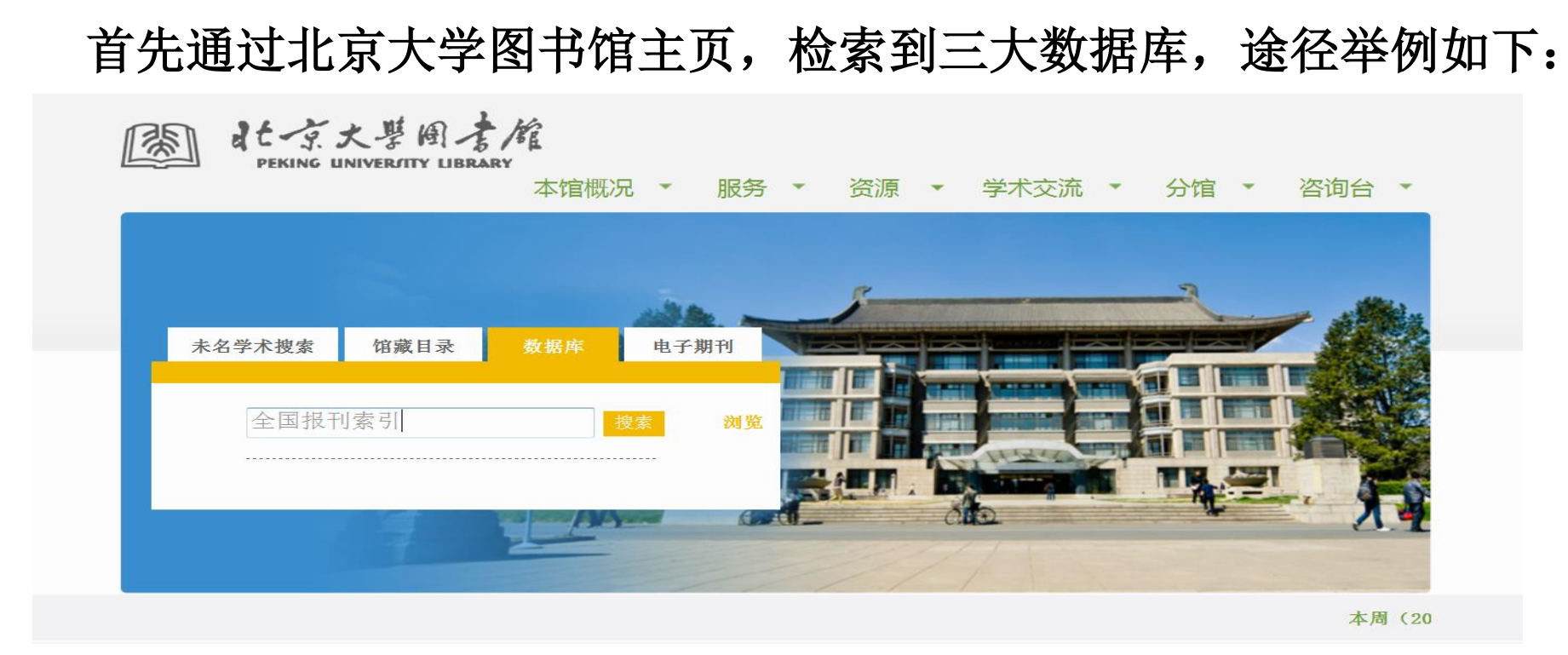

三大数据库具体使用方法如下:

## 一、全国报刊索引(http://www.cnbksy.com/home)

|            |                                                            | UL TEL ME 200<br>Witnersing fire Lost 200    | Tean of Ci | f 124 (22 F<br>daese Elsta |
|------------|------------------------------------------------------------|----------------------------------------------|------------|----------------------------|
|            |                                                            |                                              |            |                            |
| YG SR      | Den                                                        |                                              |            |                            |
|            | Oc∽<br>所有资源 □ 近代期刊 □ 现代期刊 □ 中文报纸 □                         | □外文报纸 □ 行名录                                  |            |                            |
| . <b>≥</b> | ○ 新有资源 □ 近代期刊 □ 現代期刊 □ 中文报纸 □ 8道数据量超过5000万条、揭示报刊数量达5万余种的特大 | □ <b>外文报纸 □ 行名录</b><br>□ 工次文献数据库,目前每年更新500万条 |            | Q                          |

#### (一) 普通检索:

在检索框中输入"篇名"、"作者"等信息进行检索。

#### (二) 高级检索:

点击"高级检索",进入检索界面。

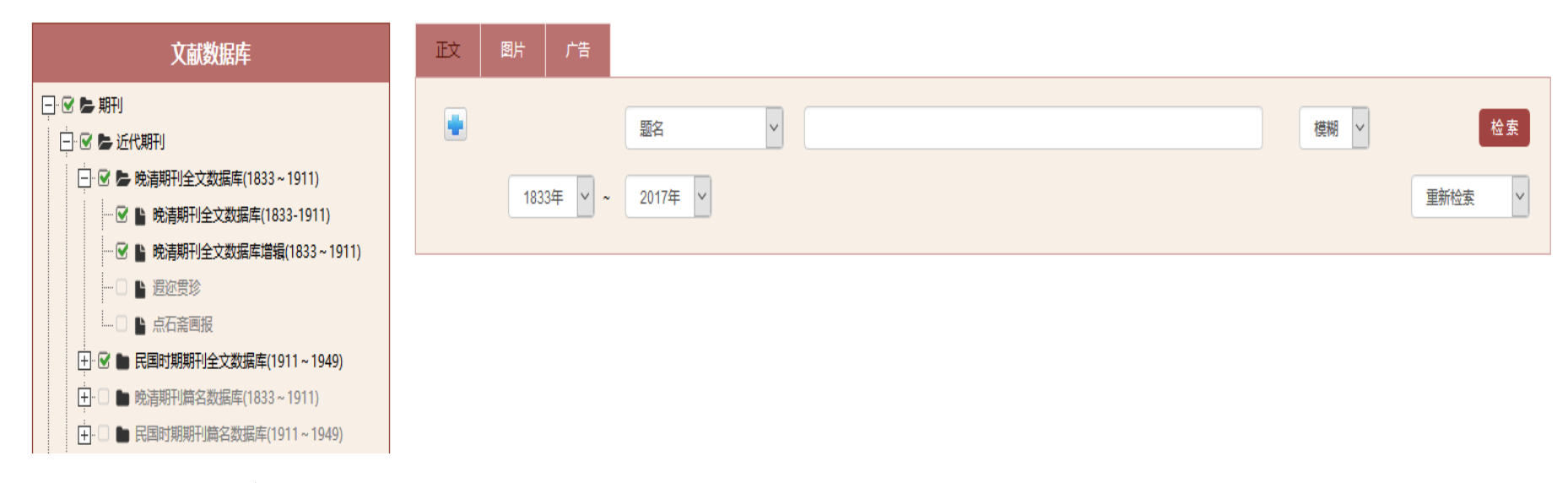

(三) 文献导航:

点击"文献导航",进入检索界面,可进行整本浏览检索。

| 近代期刊      | 现代期刊   | 中文报纸  | 外文报纸    | 行名录   |               |                  |             |              |          |
|-----------|--------|-------|---------|-------|---------------|------------------|-------------|--------------|----------|
| 刊名        |        | 创刊    | 年       |       | 主办单位          |                  | 出版地         | Q 检索         |          |
| 字母导航      | 全部 A B | C D E | F G H I | J K I | , M N O P     | Q R S T          | U V W X Y Z |              |          |
| 20860 个检索 | 结果     |       |         |       |               |                  |             |              | 🗌 仅显示已购买 |
| 刊名        |        |       |         | 1     | 创刊年           |                  |             | 主办单位         | 出版地      |
| 北京文学      |        |       |         | 1     | 剑刊:1928.6; 拍摄 | ∓份:1928.6-1928.7 |             | 北京文化学社 [并发行] | 北京       |
| 考古        |        |       |         |       | 1959-         |                  |             | 中国社科院考古研究所   | 北京       |

二、大成老旧期刊全文数据库

(http://laokan.dachengdata.com/tuijian/showTuijianList.action)

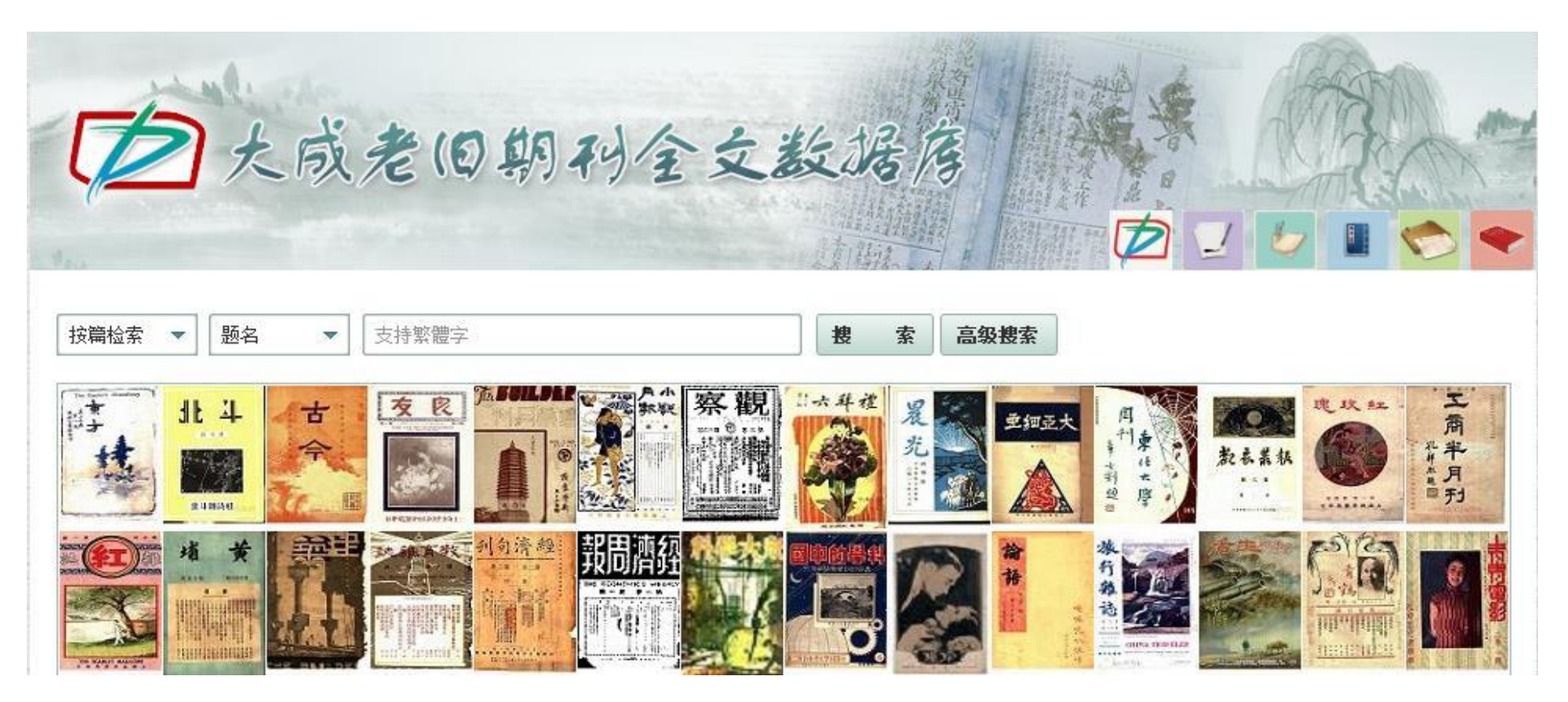

#### (一) 基本检索:

选择"按篇检索"或"按刊检索",在检索框中输入信息进行检索。

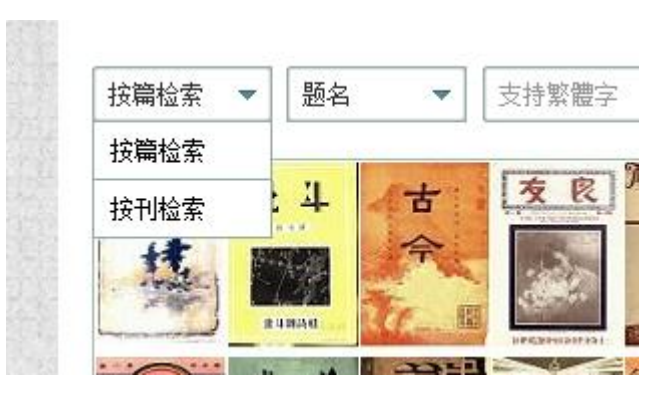

#### (二) 高级检索:

#### 1、点击"高级检索",进入检索界面。

| 按篇搜索 |      |     | 按刊搜索 |       |     |  |
|------|------|-----|------|-------|-----|--|
| 輯    | 检索项  | 检索词 | 逻辑   | 检索项   | 检索词 |  |
|      | 题名▼  |     |      | 刊名 🔻  |     |  |
| 并且 ▼ | 作者 ▼ |     |      | 年代 ▼  |     |  |
| 并且▼  | 刊名▼  |     | 并且▼  | 出版地 ▼ |     |  |

2、在检索框中输入相应的信息进行检索。

### 三、北京大学图书馆——民国旧报刊(http://162.105.138.110:8011/mgqk/)

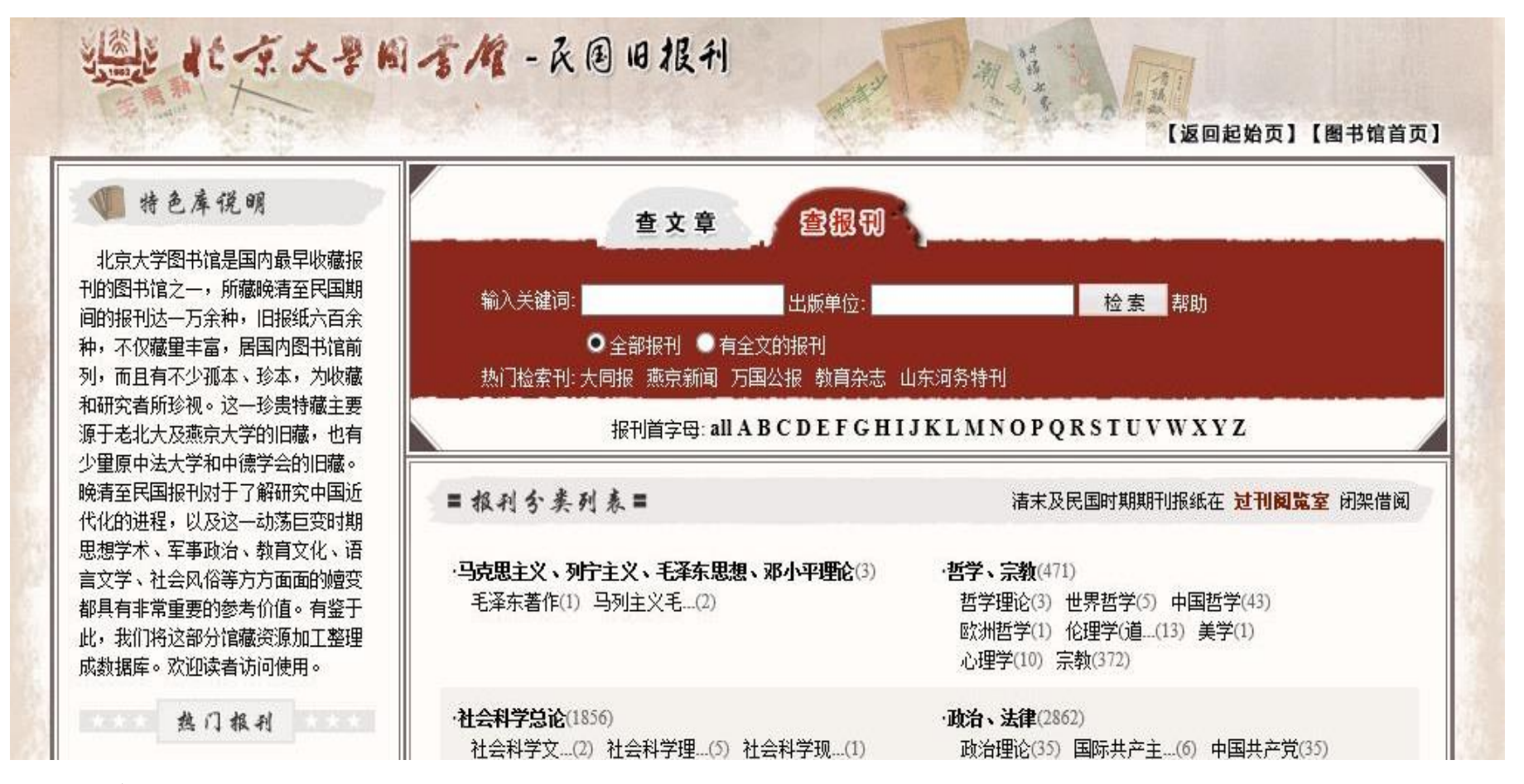

#### (一) 查报刊:

在检索框中输入相应的信息进行检索。

#### (二) 查文章:

| (1) 秋川ろ夫 川 光                                                                                                    | 1 1 1 1 1 1 1 1 1 1 1 1 1 1 1 1 1 1 1                                    | 2 2 2 2 2 2 2 2 2 2 2 2 2 2 2 2 2 2 2                                                                                                    |                                                      |                                                             |                            | and the second second second second second second second second second second second second second second second |
|----------------------------------------------------------------------------------------------------|--------------------------------------------------------------------------|----------------------------------------------------------------------------------------------------|------------------------------------------------------|-------------------------------------------------------------|----------------------------|----------------------------------------------------------------------------------------------------|
| 卿刑导航<br>──马克思主义、列<br>──哲学、宗教                                                                                                    |                                                                          | 至                                                                                                    | 时间格式如                                                | : 1900                                                      |                            |                                                                                                    |
| □社会科学总论                                                                                                    | 请输入标题:                                                                   | 刊名:                                                                                                    | 作者:                                                  |                                                             | 检测                         | 素 帮助                                                                                                    |
| □政治、法律                                                                                                    | 热门检索词: 梁啟超 罗炳辉                                                           | 二城故事 公民教育 银行 国                                                                                                    | 民性 时代精神 自然环                                          |                                                             | 物苑                         |                                                                                                    |
|                                                                                                    |                                                                          |                                                                                                    |                                                      |                                                             |                            |                                                                                                    |
|                                                                                                    |                                                                          |                                                                                                    |                                                      |                                                             |                            |                                                                                                    |
| □文化、科学、教                                                                                                    | 立音                                                                       | ★今母・all A B C D F F C H I                                                                                                    | IKLMNOPOR                                            | STUVWY                                                      | V 7.                       |                                                                                                    |
| <ul> <li>□ 文化、科学、教</li> <li>□ 语言、文字</li> </ul>                                                                                                    | 文章首                                                                      | 首字母: all A B C D E F G H I                                                                                                    | JKLMNOPQR                                            | STUVWX                                                      | ΥZ                         |                                                                                                    |
| <ul> <li>□□□□□□□□□□□□□□□□□□□□□□□□□□□□□□□□□□□□</li></ul>                                                                                                    |                                                                          | 首字母: all A B C D E F G H I                                                                                                    | JKLMNOPQR                                            | STUVWX                                                      | YZ                         | <b>(10395</b> 东汕寻,                                                                                               |
| <ul> <li>→ √ /</li></ul>                                                                                                    | 文章i<br>= 文章 查询结果 =                                                       | 首字母: all A B C D E F G H I                                                                                                    | JKLMNOPQR<br>在 "文章资》                                 | <b>STUVWX</b><br>原"中,对" <b>all</b> "的                       | ¥Z<br>搜索共有(                | <b>619385</b> 条记录:                                                                                               |
| <ul> <li>→ √ (、 科学、教</li> <li>→ 语言、文字</li> <li>→ 文学</li> <li>→ 立学</li> <li>→ 古美木</li> <li>→ 西皮、地理</li> <li>→ 自然科学总论</li> </ul>                                                                                                    | 文章i<br>= 文章 查询结果 =                                                       | 首字母: all A B C D E F G H I                                                                                                    | JKLMNOPQR<br>在 "文章资]                                 | <b>STUVWX</b><br>原"中,对" <b>all</b> "的                       | YZ<br>搜索共有(                | <b>619385</b> 条记录:                                                                                               |
| <ul> <li>→√</li> <li>→ □ 注意</li> <li>→ □ 注意</li> <li>→ ○ 之学</li> <li>→ ○ 之学</li> <li>→ ○ 万史、地理</li> <li>→ ○ 一 ○ 万史、地理</li> <li>→ □ 自然科学总论</li> <li>→ 動理科学和化学</li> </ul>                                                                                                    | 文章:<br>= 文章 查 询 结 果 =<br>序 号 标题                                          | 首字母: all A B C D E F G H I                                                                                                    | JKLMNOPQR<br>在"文章资》                                  | STUVWX<br>原"中,对"all"的<br>页码 年                               | ¥ Z<br>搜索共有(               | <b>619385</b> 条记录:<br>期 全文                                                                                       |
| <ul> <li>→√√</li> <li>→○○○○○○○○○○○○○○○○○○○○○○○○○○○○○○○○○○○○</li></ul>                                                                                                    | 文章i<br>= 文 章 委 询 结 果 =<br>序 号 标题<br>1 日本在南滿之經濟                           | 首字母: all A B C D E F G H I<br>刊名                                                                                                    | JKLMNOPQR<br>在"文章资》                                  | STUVWX<br>原"中,对"all"的<br>页码 年<br>1 1928                     | ¥Z<br>搜索共有(<br>】           | 5 <b>19385</b> 条记录:<br>期 全文<br>3 <b>1</b> 3                                                                      |
| <ul> <li>→</li> <li>→</li> <li>→</li> <li>□</li> <li>□</li></ul>                                                                                  | 文章<br>= 女 章 委 询 <del>括 累</del> =<br>序 号 标题<br>1 日本在南滿之經<br>新青年要立作大書      | 首字母: all A B C D E F G H I           ●         ●           ●         ●           ●         ●           ●         ●           ●         ●           ●         ● | JKLMNOPQR<br>在"文章资》<br>作者<br>靈西                      | STUVWX<br>原"中,对"all"的<br>页码 年<br>1 1928                     | ¥ Z<br>搜索共有(<br>0 :        | 519385 条记录:<br>期 全文<br>3 型                                                                                       |
| <ul> <li>→√√</li> <li>→○○○○○○○○○○○○○○○○○○○○○○○○○○○○○○○○○○○○</li></ul>                                                                                                    | 文章<br>= 女 幸 委 询 括 累 =<br>序 号 标题<br>1 日本在南滿之經<br>2 <u>新青年要立作大哥</u><br>之思想 | 首字母: all A B C D E F G H I<br>刊名<br>堂 一中<br><sup>11</sup> 之志向不要存坐大宮 一中                                                                                         | <b>JKLMNOPQR</b><br>在 "文章姿況<br>作者<br>露西<br>王有經       | STUVWX<br>原"中,对"all"的<br>页码 年<br>1 1928<br>4 1928           | ¥Z<br>搜索共有(<br>0 :<br>0 :  | 519385 条记录:<br>期 全文<br>3 型<br>3 型                                                                                |
| <ul> <li>→ √ / ○</li> <li>→ ○ へん、科学、教…</li> <li>→ □ 语言、文字</li> <li>→ ○ 文学</li> <li>→ □ 万史、地理</li> <li>→ □ 百然科学总论</li> <li>→ 動理科学和化学</li> <li>→ 天文学、地球科…</li> <li>→ 上 物科学</li> <li>→ 正 告報</li> <li>→ 四 志 ○</li> <li>→ ○</li> <li>→ ○</li> <li></li></ul> | 文章<br>= 女 幸 女 讷 括 累 =<br>序 号 标题<br>1 日本在南滿之經<br>2 新青年要立作大調<br>2 小兒ఘ日解    | 首字母: all A B C D E F G H I<br>「刊名」<br>『 一中<br><sup>11</sup> 之志向不要存坐大官<br>一中<br>一中                                                                              | JKLMNOPQR<br>在 "文章姿迎<br>[ 作者 ]<br>露西 :<br>王有經 -<br>彰 | STUVWX<br>原"中,对"all"的<br>页码 年<br>1 1928<br>4 1928<br>4 1928 | YZ<br>搜索共有 6<br>0 :<br>0 : | 519385 条记录:<br>期 全文<br>3 巴<br>3 巴<br>3 巴                                                                         |

#### 1、从左侧导航栏选择期刊进行查阅;

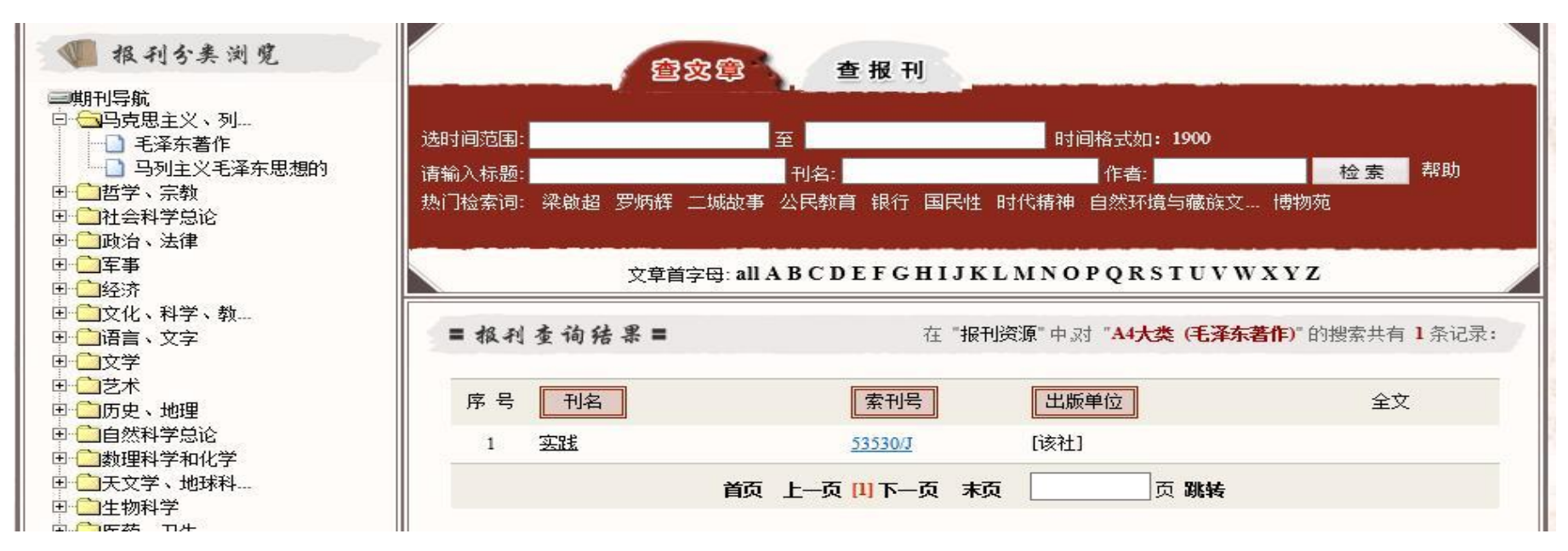

2、在检索框中输入相应的信息进行检索。

## 温馨提示:

1、通过检索查知有电子版的,本阅览室原则上不再提供纸本阅览,以便 保护原件。

2、校外读者和未携带电脑的本校读者,请使用图书馆阳光大厅检索区电脑按照本指南进行查阅。

3、如在以上三大数据库未检索到的,可参考利用"国家图书馆民国期刊"、 "CADAL 民国文献数据库"。